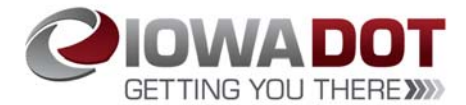

#### Motor Vehicle Division Policy Memo # 19-03 Application for Persons with Disabilities Parking Permits

#### DATE: April 25, 2019

**FROM:** Melissa Spiegel, Motor Vehicle Division, Director **TO:** All Driver's & Identification Services staff, Vehicle & Motor Carrier Services Staff, Iowa County Treasurers and County Treasurers' staff.

#### SUBJECT

This policy memo follows Informational Memo #16-02 & Policy Memo #16-04 and explains the update to the persons with disabilities (PWD) administrative rules (Iowa Administrative Code, Chapter 411 (PWD) and the update to the procedures regarding accepting and storing PWD applications and associated documentation.

#### SUMMARY

There were two significant statutory changes in 2016 that affected the administration of PWD parking permits. The legislative changes were effective January 1, 2017, and our administrative rules were updated December 13, 2017 to match those changes. However, since the implementation of the administrative rules (explained in more detail below) there have been several procedural issues raised related to the application and the associated documentation required for PWD permits, and this new memo revises prior policy guidance to address those procedural questions.

This policy is effective immediately and with the issuance of this new policy memo, the prior informational memo #18-01 issued on this topic is rescinded.

#### **EXPLANATION**

#### Statutory Change #1 – No longer issuing nonexpiring placards

The first statutory change was made by 2016 Iowa Acts, chapter 1067, which amended Iowa Code section 321L.2 to end the issuance of nonexpiring parking placards for persons with permanent disabilities. Placards issued on or after January 1, 2017, to persons with permanent disabilities may no longer be nonexpiring placards that have no expiration date, but instead must be "standard" placards that are valid only for a period of five years and that may be reissued every five years upon proof of a continued medical need. We already implemented this change and began issuing standard PWD placards with a duration of five years in January of 2017.

Because the effective date provisions of this Act specified that the Act does not affect the validity of nonexpiring persons with disabilities placards issued before January 1, 2017, a nonexpiring placard issued before January 1, 2017, will remain valid unless and until it is either lost, damaged, stolen, revoked, relinquished, or otherwise canceled or terminated pursuant to Iowa Code chapter 321L and Iowa Administrative Code 761—Chapter 411.

Additionally, the legislative amendment retained the requirement that a parking placard be displayed only when the vehicle is parked in a persons with disabilities parking space, but added the requirement that the placard be displayed in a manner that allows the entire placard to be visible through the vehicle's windshield.

#### Statutory Change #2 – Certain veterans don't have to submit a doctor's note

The second statutory change was made by 2016 Iowa Acts, chapter 1111, which amended Iowa Code section 321L.2 to add a provision specific to veterans. Before this legislation, a person applying for a PWD permit could demonstrate eligibility for the permit only by including a statement from a predetermined set of healthcare providers, and written on the practitioner's stationery which stated the nature of the person's disability.

The legislation retained this requirement and retained the existing definition of an eligible disability, but added another option for persons who are veterans and have a veteran's disability rating from the U.S. Department of Veterans Affairs. Under the legislation, the Department may accept a certification of disability from the U.S. Department of Veterans Affairs in lieu of a statement from a physician, physician assistant, advanced registered nurse practitioner, or chiropractor.

The legislation specified that we may adopt administrative rules detailing the requirements for an acceptable certification of disability from the U.S. Department of Veterans Affairs. Because the U.S. Department of Veterans Affairs has advised that its disability ratings are issued for vocational disability and cannot necessarily be correlated to the definition of "person with a disability" set forth in Iowa Code section 321L.1(8), *which covers only disabilities that result in an impairment of mobility (ability to walk)*, our rules provide that a veteran that submits a certification of disability from the U.S. Department of Veterans Affairs in lieu of a statement from a physician, physician assistant, advanced registered nurse practitioner, or chiropractor must also provide a self-certification for Persons with Disabilities Parking Permit, form 411055, now includes a Veteran Self-Certification section.

#### LINK TO IOWA CODE, IOWA ADMINISTRATIVE RULES, AND OUR WEBSITE

Iowa Code section 321.L

Iowa Administrative Rule 761 – 411

Iowa DOT Website – Persons With Disabilities

#### **HELPFUL QUESTIONS AND ANSWERS**

The following questions and answers provide additional information that will be helpful to you.

# CAN A DISABLED VETERAN STILL BRING US THE SIGNED MEDICAL PROVIDER'S STATEMENT TO APPLY FOR A PWD PERMIT?

Yes. The 2016 legislation allows a disabled veteran an additional way to apply for a PWD permit. They can still provide us with the signed medical provider's statement along with PWD application form 411055. Or, now that the rules have been adopted, they can elect to provide us with a qualifying VA disability certification instead of the signed medical provider's statement. If the disabled veteran elects to provide a VA disability certification, they must complete all relevant portions of PWD application form 411055 as that form contains the VA disability self-certification, which is necessary to qualify for this option.

#### HOW DO WE RECOGNIZE A QUALIFYING VA DISABILITY CERTIFICATION?

Rule 761—411.3(2)(a) provides an applicant may provide proof the applicant is the subject of a certification of disability from the U.S. Department of Veterans Affairs to qualify for a PWD permit. Neither the rule nor the Iowa Code prescribes a particular format for the VA certification of disability, and it is our understanding that the "certification" can even come in the form of a letter from the U.S. Department of Veterans Affairs. Therefore, a general rule of thumb is if the documentation provided identifies it as coming from the U.S. Department of Veterans Affairs and indicates a disability rating or that it is an award for veterans disability benefits, this would qualify as a certification of disability. If you have questions about whether a statement provided constitutes a qualifying VA certification of disability, please consult with your supervisor or county liaison.

#### MAY WE ACCEPT A FACSIMILE OR PHOTOCOPY OF THE VA DISABILITY CERTIFICATION?

Yes. There is nothing in the Iowa Code or administrative rules that would prohibit us from accepting a fax or photocopy of the VA disability certification as long as it appears authentic an unaltered.

#### MUST AN APPLICANT FOR A PWD PERMIT SUBMIT AN APPLICATION?

Yes. Iowa Code section 321L.2 requires an applicant for a PWD permit to submit an application form to the department. The required PWD application form is 411055. A copy of the PWD application form is attached to this memo and can also be found on the public DOT website at the following link: <a href="https://www.iowadot.gov/mvd/vehicleregistration/persons-with-disabilities">https://www.iowadot.gov/mvd/vehicleregistration/persons-with-disabilities</a>

#### MAY AN APPLICANT JUST SUBMIT THEIR MEDICAL STATEMENT OR VA DISABILITY CERTIFICATION TO OBTAIN THE PWD PERMIT WITHOUT ALSO SUBMITTING THE PWD APPLICATION FORM?

No. As stated above, an application for a PWD permit is required by Iowa Code. We understand it has been past practice to accept the medical statement and not also require the application form to be submitted, however, this is not acceptable as the code requires an application. Also, having the application on file becomes important if there are questions raised later on about the applicant or the application. Having nothing in our file to refer back to if questions arise causes a compliance issue.

#### DOES THE APPLICANT'S MEDICAL PROVIDER HAVE TO FILL OUT OR SIGN THE PWD APPLICATION?

No. There is no requirement that the applicant's medical provider must fill out the PWD application form, nor is the medical provider required to sign the PWD application form. The medical provider must only complete the medical statement as they always have.

#### DOES THE APPLICANT HAVE TO SIGN THE PWD APPLICATION?

Sections 2, 4 and 5 of the PWD application all currently require signatures because those sections require the customer to make a certification. However, we are planning in a future update to remove the signature requirement from Section 4.

#### MAY SOMEONE OTHER THAN THE APPLICANT FILL OUT THE PWD APPLICATION ON THE APPLICANT'S BEHALF?

There is nothing that would prohibit an applicant from utilizing the assistance of another person to fill out the PWD application. However, while it is permissible to assist a customer with the application form (for example, if they are unable to write), we (i.e., DOT and county staff) should not simply fill out an application on behalf of an applicant who is otherwise capable of completing it. Additionally, while it is okay for an applicant to seek assistance from someone else and for the applicant to provide their own information to another person to help with their application, please remember that we are not permitted to provide anyone with an applicant's personal information (name, date of birth, address, or driver's license or identification card number) for them to complete the application on behalf of the applicant.

#### MAY SOMEONE OTHER THAN THE APPLICANT PICK UP THE PWD PERMIT?

Someone other than the PWD applicant may still come to the DOT location to pick up the PWD permit, but the person picking up the permit must submit all of the required documentation on behalf of the applicant. This includes the completed PWD application, the medical statement, or in the case of a disabled veteran, the VA's certificate of disability. This may mean that the person picking up the PWD permit will need to make a return trip if the application has not been completed or if they do not have all of the required documentation.

#### WHEN AN APPLICANT SUBMITS A PWD APPLICATION FORM AND MEDICAL STATEMENT OR VA DISABILITY CERTIFICATION, ARE WE REQUIRED TO KEEP AND SCAN THAT DOCUMENTATION INTO ERMS, OR MAY WE SHRED IT?

As stated above, when questions are raised later about a PWD applicant or application, it becomes a compliance issue if we no longer have the application or supporting documentation justifying issuance a PWD to a particular applicant. Therefore, if you accept and process an application for a PWD permit, you must scan and properly file the application form and the medical statement or VA disability certification into ERMS. Do not shred or otherwise dispose of any of these documents until you have scanned them into ERMS or faxed them into the OVMCS fax server. There is no particular retention schedule for physical copies of PWD documentation, but any physical documentation needs to be kept locked up until it is destroyed.

#### WHERE DO WE KEEP PWD APPLICATIONS AND ASSOCIATED DOCUMENTATION?

We have established a specific folder and document type in ERMS where the PWD application and associated documentation can be stored. The scanning and indexing instructions differ depending on whether you are an VMCS or DIS employee.

#### WHAT ARE THE ERMS INSTRUCTIONS FOR VEHICLE & MOTOR CARRIER SERVICES (VMCS) STAFF?

VMCS staff will follow the instructions in the power point labeled Appendix #1 attached to this memo.

WHAT ARE THE ERMS INSTRUCTIONS FOR DRIVER & IDENTIFICATION SERVICES (DIS) STAFF? DIS staff will follow the instructions in the power point labeled Appendix #2 attached to this memo.

# WHAT ARE THE ERMS INSTRUCTIONS FOR COUNTY TREASURERS AND COUNTY TREASURER'S STAFF?

Since county treasurers currently do not have full access to ERMS, there is a separate process that counties must follow to ensure applications and accompanying documents are properly kept until full access to ERMS is provided to counties in the future.

Treasurers that issue driver's licenses and identification cards will need to include any PWD application forms and associated documentation in the packet of other record information that they currently submit to their DOT service center location or county liaison for scanning into ERMS.

If the treasurer does not issue driver's licenses and identification cards, the treasurer will need to fax the PWD application form and any associated documentation to the VMCS fax server at the following number: (515)237-3056. VMCS staff will then index and file the documentation into the appropriate location in ERMS.

# WHAT DOES A PERSON WITH A PERMANENT DISABILITY NEED TO PROVIDE TO RENEW THEIR PWD PLACARD?

A person issued a standard PWD placard may renew the placard within 30 days before or after the date it expires by completing PWD application form 411055 and submitting a statement from a physician, physician's assistant, nurse practitioner, or chiropractor, licensed under Iowa law or licensed to practice in a contiguous state, that shows the person remains permanently disabled and continues to need the placard.

# ARE THERE ANY CHANGES IN THE PROCEDURES FOR ISSUING TEMPORARY PWD PLACARDS, PWD PLATES, OR PWD STICKERS?

No. The legislation did not affect the issuance of any of these products. Please continue to follow existing procedures to issue temporary PWD placards, PWD plates, or PWD stickers. However, if you have not been requiring a customer to complete a PWD application for a

temporary placard, PWD plate or PWD sticker, you must begin requiring the application unless the customer already has a standard PWD placard, sticker or plate.

APPENDIX #1

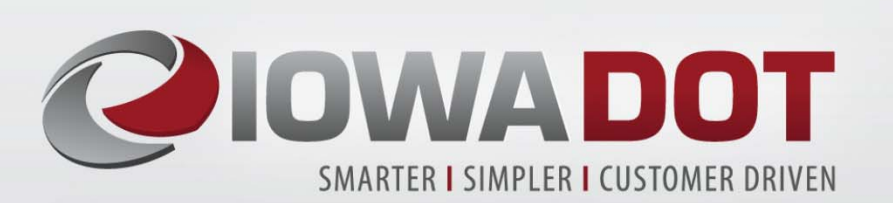

# ERMS - Persons with Disability Instructions

- Indexing
- Workflow Inbox

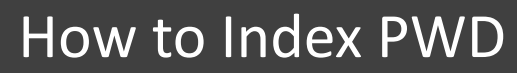

• Select Input>Index from the Toolbar across the top

| eru  |                                             |
|------|---------------------------------------------|
|      | -POWER                                      |
|      | CME                                         |
| File | Input ► WorkFlow ► Reports ► Tools ► Help ► |
|      | Import                                      |
|      | Split TIF Image                             |
|      | Split/Delete/Reorder Document               |
|      | Index                                       |
|      | QC                                          |
|      | Virtual Document                            |
|      | Approve                                     |
|      |                                             |
|      |                                             |
|      |                                             |
|      |                                             |
|      |                                             |
| r I  |                                             |
|      |                                             |
|      |                                             |
|      | How to Index                                |
|      | PWD                                         |
|      |                                             |
|      |                                             |
|      |                                             |

# Select your batch

- Click Batch Mode and scroll through the pages to find a VS P-PWD.
- Click on the PWD batch in the list to select it.

|     | Index Do          | cument                       |                         |                          |               |   |  |  |  |  |
|-----|-------------------|------------------------------|-------------------------|--------------------------|---------------|---|--|--|--|--|
| Mod | de                |                              | Filter                  |                          |               |   |  |  |  |  |
| 0   | Document<br>Batch |                              | Operator: ALL Start ID: | End:                     | Submit Clear  |   |  |  |  |  |
| 1   | ZRefresh          |                              |                         |                          |               |   |  |  |  |  |
|     |                   |                              | 1 2 3 4 5               | 5                        |               |   |  |  |  |  |
|     | Batch ID          | Bat                          | <u>ch Name</u>          | Scan Date                | Scan Operator |   |  |  |  |  |
|     | 1389652           | VS O- OFFICIAL TITLES_(07-20 |                         | 7/20/2018<br>11:06:29 AM | KDIRKSE       | 0 |  |  |  |  |
|     | 1389654           | VS P - PRORATE TITLES_(07-20 |                         | 7/20/2018<br>11:16:02 AM | KDIRKSE       | 0 |  |  |  |  |
|     | 1389655           | VS P- PERSON                 | ALIZED PLATES_(         | 7/20/2018<br>11:26:00 AM | KDIRKSE       | 0 |  |  |  |  |
|     | 1389656           | VS P- PERSON                 | ALIZED PLATES_(         | 7/20/2018<br>11:28:16 AM | KDIRKSE       | C |  |  |  |  |
|     | 1389727           | VS P- PERSON                 | ALIZED PLATES_(         | 7/23/2018<br>1:27:40 PM  | KDIRKSE       | 0 |  |  |  |  |
|     | 1389728           | VS P- PERSON                 | ALIZED PLATES_(         | 7/23/2018<br>1:30:25 PM  | KDIRKSE       | 0 |  |  |  |  |
|     | 1389729           | VS P- PERSON                 | ALIZED PLATES_(         | 7/23/2018<br>1:34:52 PM  | KDIRKSE       | O |  |  |  |  |
|     | 1389730           | VS P- PERSON                 | ALIZED PLATES_(         | 7/23/2018<br>1:37:20 PM  | KDIRKSE       | O |  |  |  |  |
|     | 1389731           | VS P- PERSON                 | ALIZED PLATES_(         | 7/23/2018<br>1:44:43 PM  | KDIRKSE       | 0 |  |  |  |  |
|     | 1389732           | VS P- PERSON                 | ALIZED PLATES_(         | 7/23/2018<br>1:50:18 PM  | KDIRKSE       | C |  |  |  |  |
|     | 1389733           | VS P- PWD{ P                 | ERSON WITH DIS          | 7/23/2018<br>1:56:13 PM  | KDIRKSE       | C |  |  |  |  |
|     | 1389734           | VS O- OFFICIA                | L TITLES (07-23         | 7/23/2018<br>2:54:34 PM  | KDIRKSE       | 0 |  |  |  |  |
|     | 1389735           | VS O- OFFICIA                | L TITLES_(07-23         | 7/23/2018<br>2:55:46 PM  | KDIRKSE       | 0 |  |  |  |  |

How to Index PWD

# Select 'Doc Type'

- After the Batch you selected Opens, the viewer window will open automatically displaying the first document in the list.
- In the 'Doc Type' field select 'Persons with Disability'.

| -PO                                        | СМЕ                      |                                              |                         |                    |                                                                  |                   |       |                                                                                                    |
|--------------------------------------------|--------------------------|----------------------------------------------|-------------------------|--------------------|------------------------------------------------------------------|-------------------|-------|----------------------------------------------------------------------------------------------------|
| ile ► Input ► \                            | WorkFlow ► Reports ► Too | ls⊁ Help⊁                                    |                         |                    |                                                                  |                   |       |                                                                                                    |
| Index                                      | Document                 |                                              |                         |                    |                                                                  |                   |       | Document ID : 9642256                                                                                        |
| Mode                                       | Filter                   |                                              |                         |                    | Primary Fields                                                   |                   |       | System Fields                                                                                                |
| O Document<br>Batch                        | t Operator:<br>Start ID: | Operator: ALL Submit<br>Start ID: End: Clear |                         |                    | Area: MOTOR VEHICLE V Cabinet: DRIVER SERVICES V Search Group: V |                   |       | Date:         7/23/2018 1:56:14 PM           Scan Operator:         KDIRKSE           Doc Status:         IL |
| Batch Info Batch Name: VS P- PWD{ PERSON V |                          | SABILITIES PA                                | ARKING PERMIT )_(       | 07-23-             | -23-                                                             |                   |       | Version: 1 Revision: 0                                                                                       |
| Batch ID:                                  | 2018)_1<br>1389733       |                                              | <                       | Back to Batch List | View                                                             | Laur              | nch   | Split TIF Image Delete Document                                                                              |
| Document ID                                | File Name                | Pages                                        | Scan Date               | Scan Operator      | Doc Type: p                                                      | ERSONS            |       | × 🔻                                                                                                    |
| 96422565                                   | BATCH SCAN               | 1                                            | 7/23/2018<br>1:56:14 PM | KDIRKSE            | Secondary Infor                                                  | ERSONS WITH DISAB | ILITY |                                                                                                    |
| 96422566                                   | BATCH SCAN               | 1                                            | 7/23/2018<br>1:56:14 PM | KDIRKSE            |                                                                  |                   |       |                                                                                                    |
| 96422567                                   | BATCH SCAN               | 1                                            | 7/23/2018<br>1:56:14 PM | KDIRKSE            |                                                                  |                   |       |                                                                                                    |
| 96422568                                   | BATCH SCAN               | 1                                            | 7/23/2018<br>1:56:14 PM | KDIRKSE            |                                                                  |                   |       |                                                                                                    |
| 96422569                                   | BATCH SCAN               | 1                                            | 7/23/2018<br>1:56:14 PM | KDIRKSE            |                                                                  |                   |       |                                                                                                    |
| 96422570                                   | BATCH SCAN               | 1                                            | 7/23/2018<br>1:56:14 PM | KDIRKSE            |                                                                  |                   |       |                                                                                                    |
| 96422571                                   | BATCH SCAN               | 1                                            | 7/23/2018<br>1:56:14 PM | KDIRKSE            |                                                                  |                   |       |                                                                                                    |
| 96422572                                   | BATCH SCAN               | 1                                            | 7/23/2018<br>1:56:14 PM | KDIRKSE            |                                                                  |                   |       |                                                                                                    |
| 96422573                                   | BATCH SCAN               | 1                                            | 7/23/2018<br>1:56:14 PM | KDIRKSE            |                                                                  |                   |       |                                                                                                    |
| 96422574                                   | BATCH SCAN               | 1                                            | 7/23/2018<br>1:56:14 PM | KDIRKSE            |                                                                  |                   |       |                                                                                                    |
| 96422575                                   | BATCH SCAN               | 1                                            | 7/23/2018<br>1:56:15 PM | KDIRKSE            |                                                                  |                   |       |                                                                                                    |
| 96422576                                   | BATCH SCAN               | 1                                            | 7/23/2018<br>1:56:15 PM | KDIRKSE            |                                                                  |                   |       |                                                                                                    |

#### How to Index PWD

# Secondary Information

- Enter the date received, last name, and first name, or organization name.
- If you are indexing a returned placard you can enter the permit number.
- Select Approve & Route when complete.
- Continue until the batch is complete.

|                                                             |                                                                                                    | System Fields                                                                                                    |
|-------------------------------------------------------------|----------------------------------------------------------------------------------------------------|----------------------------------------------------------------------------------------------------|
| Area:<br>Cabinet:<br>Search Group:<br>Drawer:<br>Folder:    | MOTOR VEHICLE V<br>VEHICLE SERVICES V<br>PERMIT APPLICATIONS V<br>PERSONS WITH DISABILIT V<br>PERSONS WITH DISABILIT V | Date:         7/23/2018 1:56:14 PM           Scan Operator:         KDIRKSE           Doc Status:         IL           Version:         1           Revision:         0 |
| View<br>Send to 0<br>Doc Type: p                            | Launch<br>C Send To Approv                                                                                             | Split TIF Image Delete Document<br>Approve Approve & Route                                                                                                    |
| Secondary Inform                                            | ation                                                                                                    |                                                                                                    |
| CUSTOMER NUMBER<br>PERMIT NUMBER<br>LAST NAME<br>FIRST NAME |                                                                                                    | NAME<br>CUSTODIAN OFFICE OF VMCS<br>ORIGINATOR OFFICE OF VMCS<br>ACCESS CLASS CONFIDENTIAL                                                                              |
|                                                             |                                                                                                    | Clear Secondary Clear All                                                                                                    |
| Secondary Detail                                            |                                                                                                    |                                                                                                    |
| Route 1                                                     | :o: VMC                                                                                                    | Clear Rout                                                                                                    |
| Additional Description                                      | w to Index<br>PWD                                                                                                    | V Task: PWD V Clear Rout                                                                                                    |

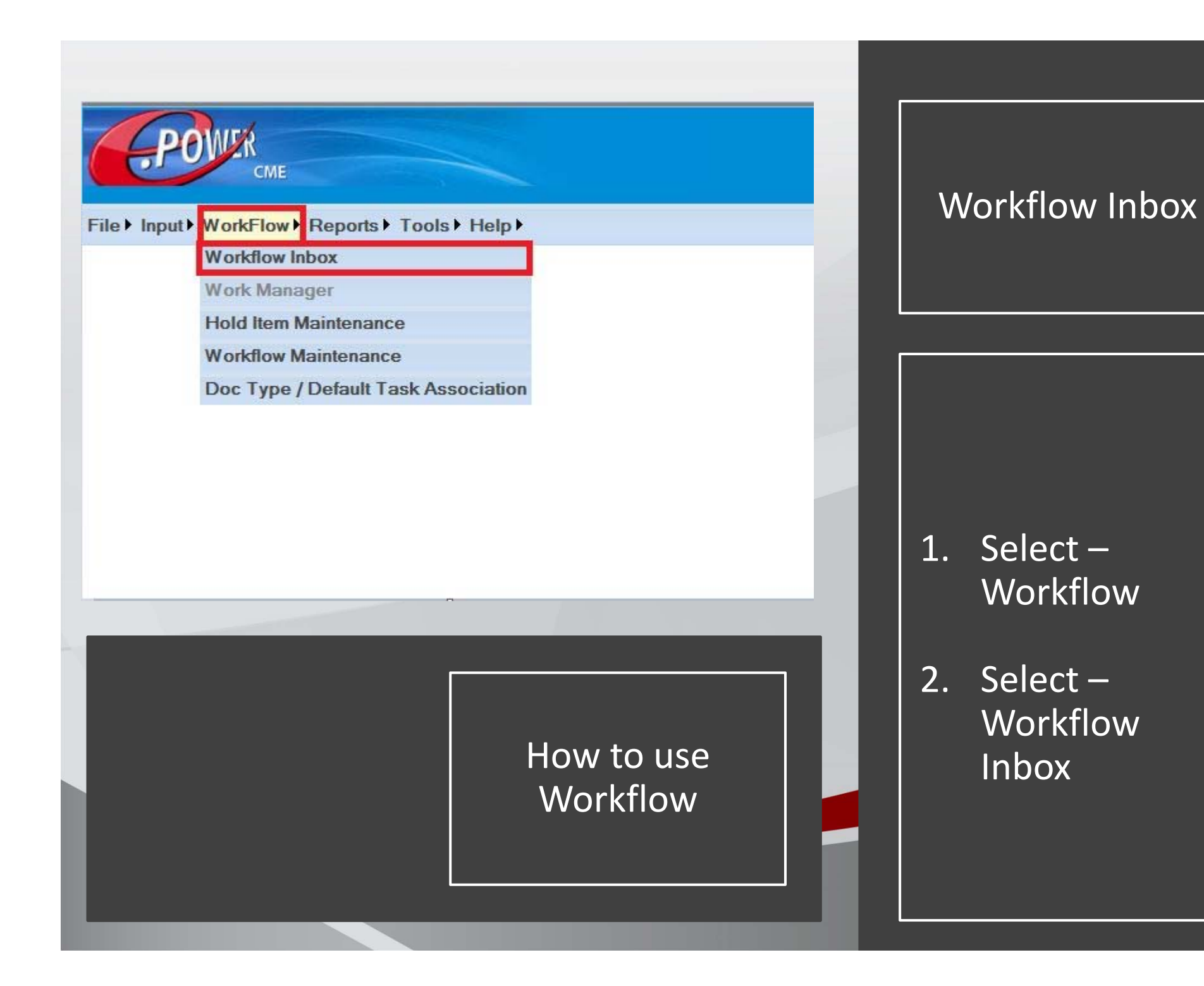

|                        |          |                             |                        |                      | 258  |                          |                |                    |      |
|------------------------|----------|-----------------------------|------------------------|----------------------|------|--------------------------|----------------|--------------------|------|
| Input Vork-low Reports | l ools 🕨 | Help                        |                        | Enable Multi-Viewers |      | Mccuen Brandi            | L   MODIFY VMC | SERVICES   VMC   1 | LOGO |
| Workflow Inbox         |          |                             | 1                      |                      |      |                          |                |                    |      |
| V                      | Туре     | ID                          | Description            | Task                 | User | Assigned                 | View           | Action             |      |
| ch Next Queue Refresh  | D        | 96209073                    | 96209073               | PWD                  |      | 7/24/2018<br>12:32:45 PM | View   Launch  | SELECT AN ACTION   | ,    |
| ly Inbox - VMC         | Relate   | e <mark>d Docs</mark> Index | Coata Workflow History |                      |      |                          |                |                    |      |
| ADCRD (0)              |          |                             |                        |                      |      |                          |                |                    |      |
| ADRRD (0)              |          |                             |                        |                      |      |                          |                |                    |      |
| BIIP (0)               |          |                             |                        |                      |      |                          |                |                    |      |
| CANC (0)               |          |                             |                        |                      |      |                          |                |                    |      |
| DLR (0)                |          |                             |                        |                      |      |                          |                |                    |      |
| HRGS (0)               |          |                             |                        |                      |      |                          |                |                    |      |
| OFFIC (0)              |          |                             |                        |                      |      |                          |                |                    |      |
| PLATE (0)              |          |                             |                        |                      |      |                          |                |                    |      |
| PROTI (0)              |          |                             |                        |                      |      |                          |                |                    |      |
| PWD (1)                |          |                             |                        |                      |      |                          |                |                    |      |
| D-96209073             |          |                             |                        |                      |      |                          |                |                    |      |
|                        |          |                             |                        |                      |      |                          |                |                    |      |
|                        |          |                             |                        |                      |      |                          |                |                    |      |
|                        |          |                             |                        |                      |      |                          |                |                    |      |
|                        |          |                             |                        |                      |      |                          |                |                    |      |
|                        |          |                             |                        |                      | Ē    |                          |                |                    |      |
|                        |          |                             |                        |                      | HOV  | <u>v to</u>              | <u>use</u>     |                    |      |
|                        |          |                             |                        |                      |      |                          |                |                    |      |
|                        |          |                             |                        |                      |      |                          |                |                    |      |
|                        |          |                             |                        |                      | VVC  | OLKII(                   | JW             |                    |      |

# Click on the PWD task in 'My Inbox'.

Fetching Work

- Click 'View' to see the document you are working with.
- Process the task in ARTs as you normally would.
- Create Word Document to mail to customer.

# ARTS – Query/Issue/Re-Issue Permit

- In ARTs, click on the menu option 'PWD'.
- First we need to select 'Query Record' to see if there are any existing PWDs issued to this customer.
- After you have queried the system, it is now time to click on the menu option 'PWD' and select 'Issue/Reissue Permit.

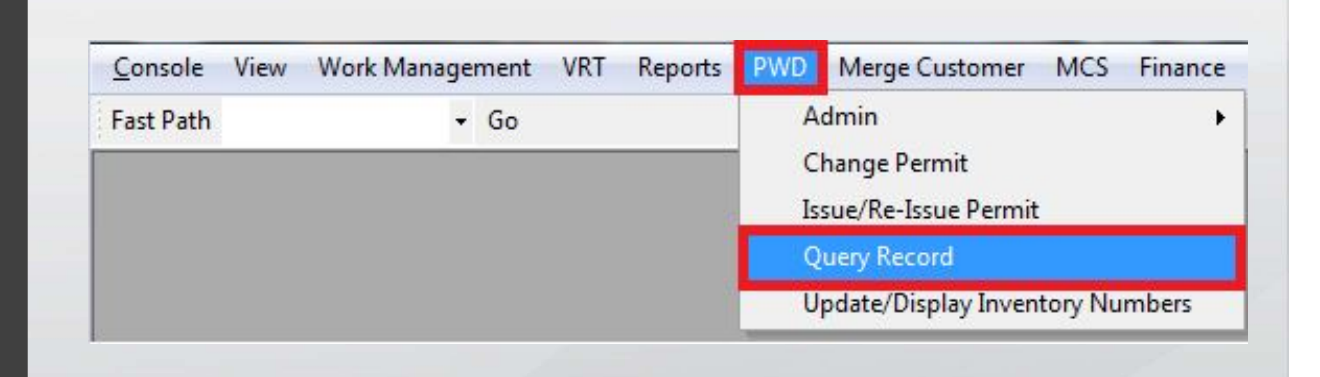

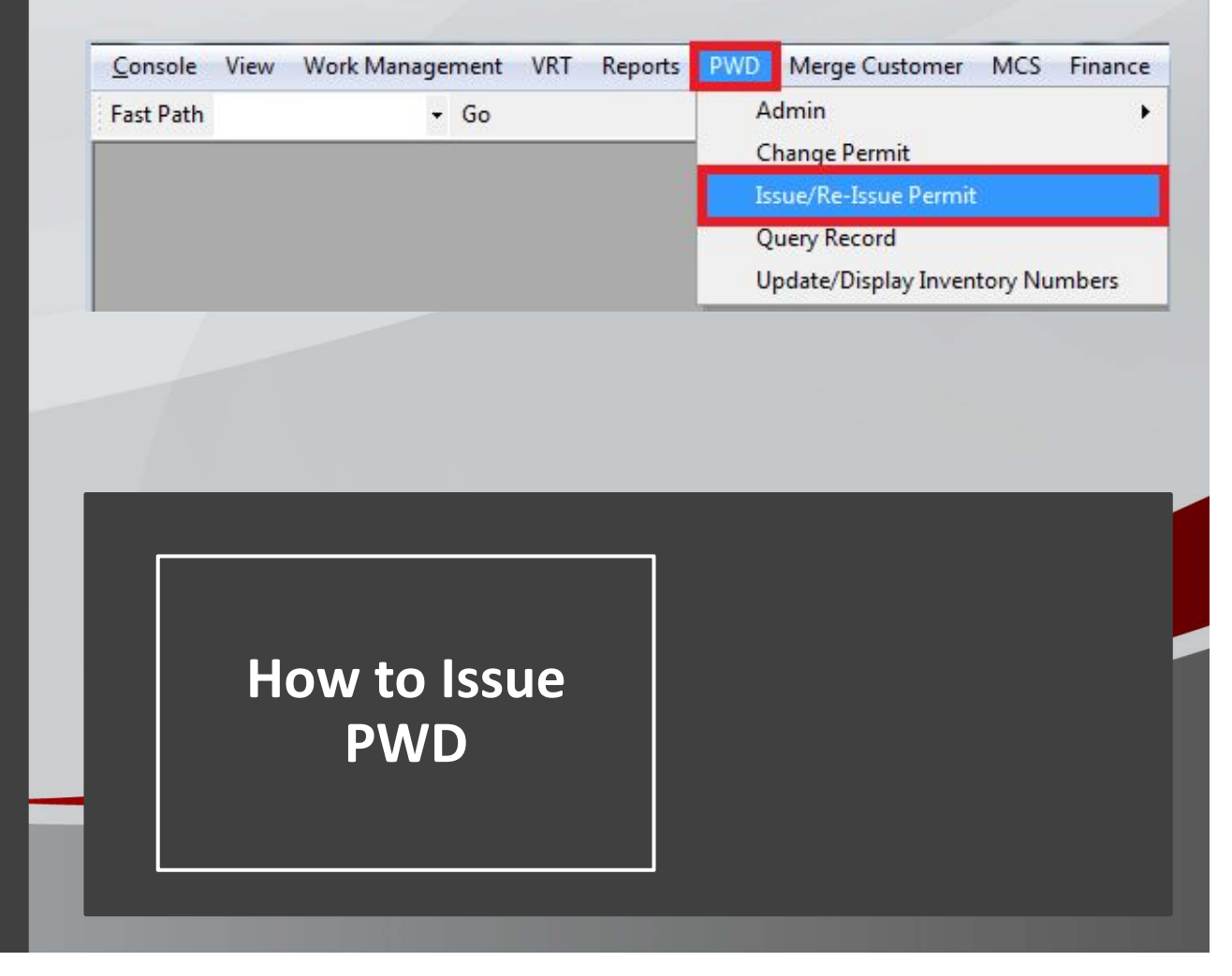

# ARTS – Issue Permit Prequalifier

- Once you select 'Issue/Re-Issue Permit' the 'Issue Permit Prequalifier' window will appear.
- You can search using the 'Identification Criteria' or you can use the search by 'Name Criteria'

| Identification                                                                | ID Type                                                                          |      | Permit<br>Permit Number |  |
|-------------------------------------------------------------------------------|----------------------------------------------------------------------------------|------|-------------------------|--|
|                                                                               |                                                                                  | ~    |                         |  |
| Name Criteria<br><u>Customer Type</u><br>Individual<br>Last Name/Organization | Customer #<br>Dealer License Nun<br>Drivers License<br>FEIN<br>FEIN - Alt<br>INS | nber |                         |  |
| L                                                                             |                                                                                  | [    | Reset Searc             |  |
|                                                                               |                                                                                  |      |                         |  |
|                                                                               |                                                                                  |      |                         |  |
|                                                                               |                                                                                  |      |                         |  |
|                                                                               |                                                                                  |      |                         |  |
|                                                                               |                                                                                  | _    |                         |  |
|                                                                               |                                                                                  | 7    |                         |  |
| How                                                                           | v to Issue                                                                       |      |                         |  |
| How                                                                           | v to Issue                                                                       |      |                         |  |
| How                                                                           | v to Issue<br>PWD                                                                |      |                         |  |

# ARTS – Issue 'New' Permit

- If they haven't been issued a permit you will see this screen after your query.
- In the 'Select Permit Type' drop down, you will select the type of permit you are going to issue.
  - Options are:
    - Permanent
    - Temporary
    - Organizational
    - Stickers
- Enter the number of permits you are giving the customer under 'Permit Numbers'. (Maximum of 2 permits at any given time.)
- In the 'Permit Dates' section select the 'Expiration Date' by either typing in the date or clicking on the ellipsis button next to the expiration date to modify the ending date of the permit. This only applies for Temporary permits.
- Once everything has been entered, click 'Get Inventory Numbers'. This will automatically populate the next numbers in the series under 'Inventory Numbers'. You will need to click in the box to place a check mark that the numbers have been verified with the placards you are giving to the customer.
- Click 'Commit' to complete the transaction.

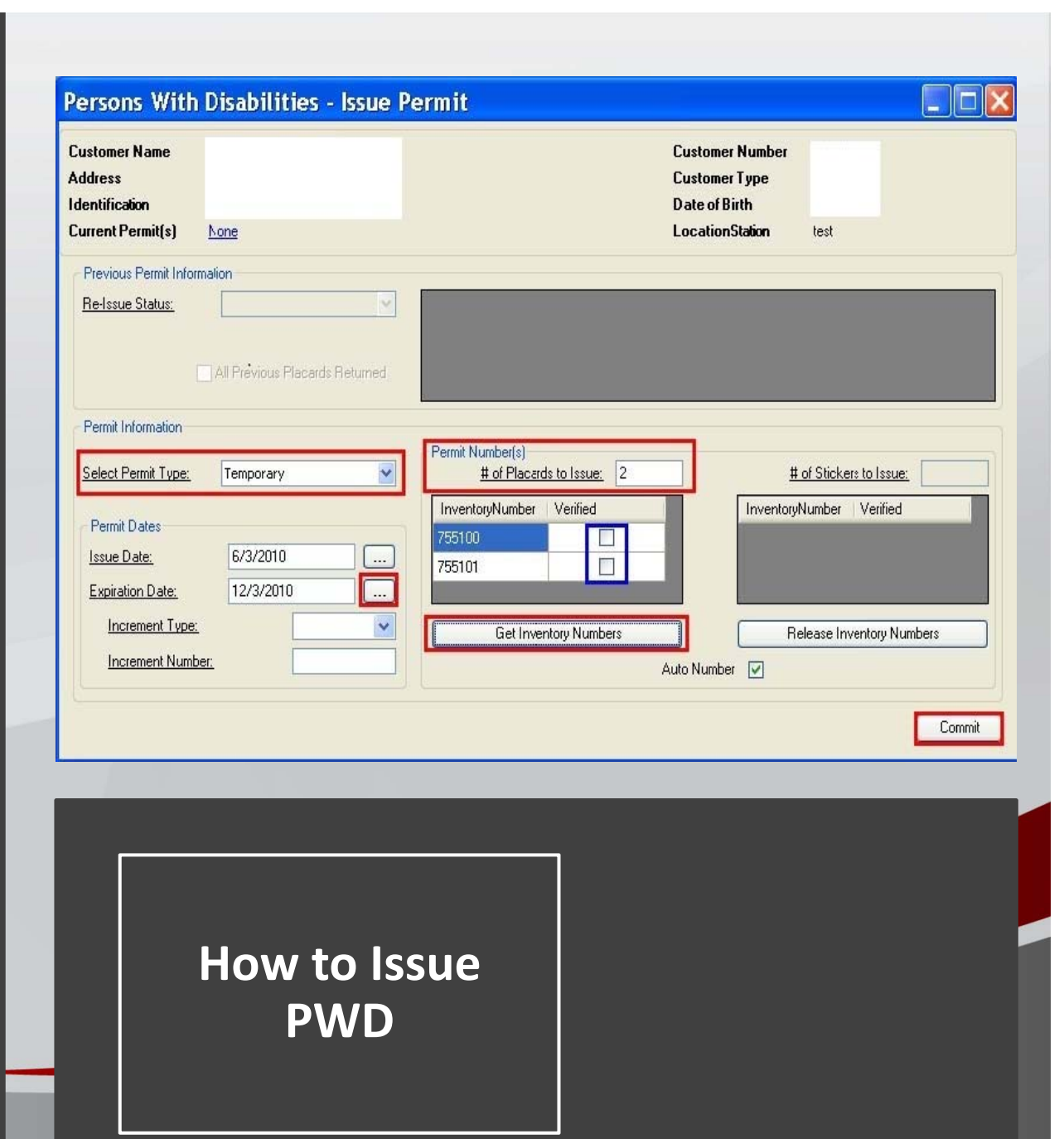

#### ARTS – Issue'Re-Issue' Permit

- If a customer already has active permits, the numbers will appear in the Previous Permit Information area of the screen.
- Since this customer already has 2 Temporary Placards, the 'Re-Issue Status' combo box is available to be selected. Select a reason in the dropdown.
  - Options are:
    - Lost
    - Stolen
    - Destroyed
    - Revoked
    - Deceased
    - Expired
    - Corrected
    - Voided
    - Valid
    - Program Re-Issue
    - Other
- Place a check mark next to the placard you are replacing.
- Enter the new 'Permit Information by selecting the Permit Type
- Select the number of placards to issue.
- Click Get Inventory Numbers
- Place a check mark in the verified box.
- Click Commit to finish

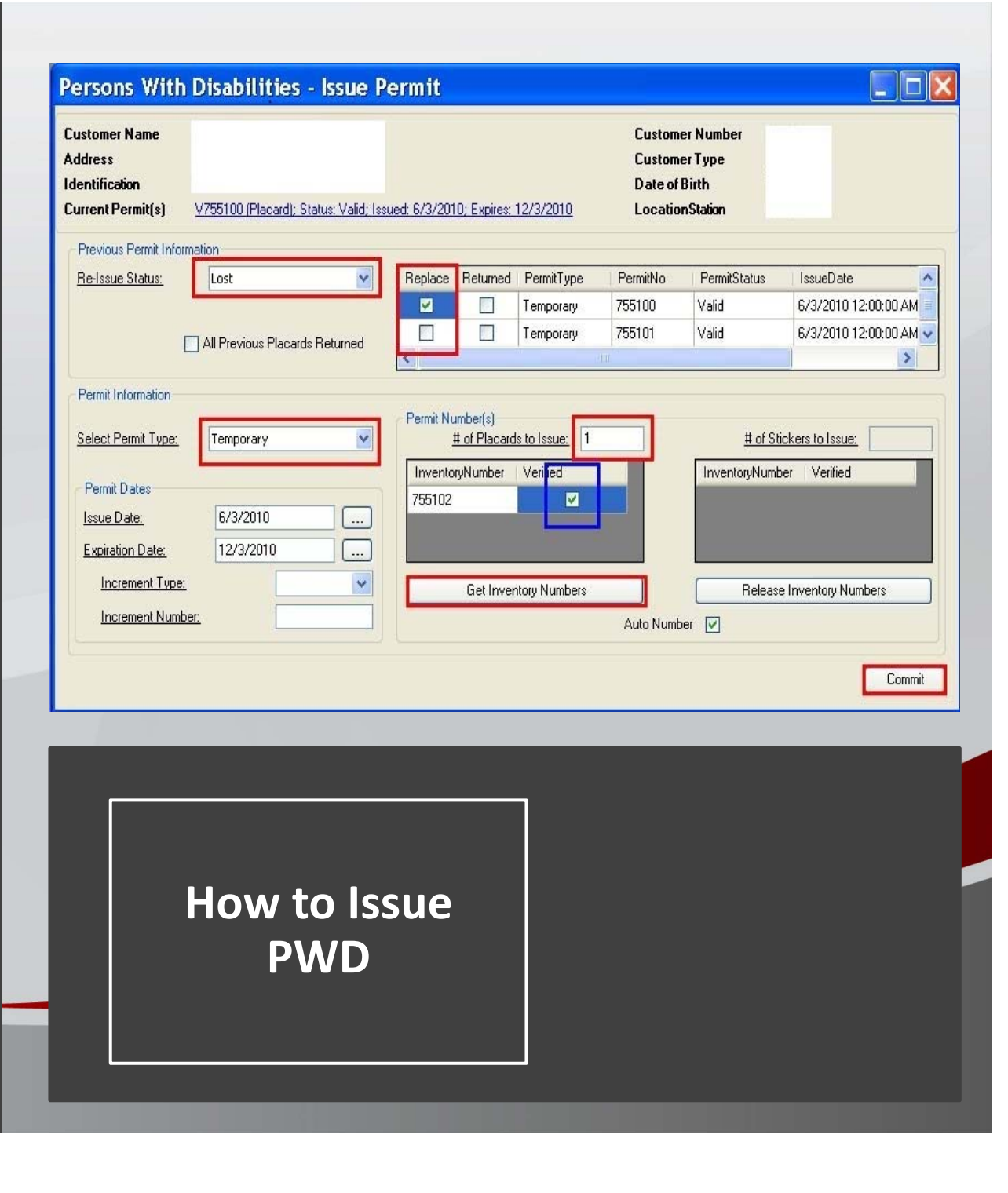

| CUEN BRANDIE L (BLMCCUE) | ✓ Туре | ID            | Descriptio              | n              | Task         | User | Ass              |
|--------------------------|--------|---------------|-------------------------|----------------|--------------|------|------------------|
|                          | ✓ D    | 96209073      | 96209073                | P              | WD           |      | 7/24/2<br>12:32: |
|                          | Relate |               | Data Workflow History   |                |              |      |                  |
| ADCRD (0)                | -      |               |                         | Contain Cialda |              |      |                  |
| ADRRD (0)                | Print  | ary rielus    |                         | System Fields  | -ta          | 2    |                  |
| BILP (0)                 |        | Cabinet       | MOTOR VEHICLE           | Scan Opera     | tor: vpipves | 8    |                  |
|                          |        | Search Group  |                         | Doc Sta        | tus: AD      |      |                  |
| CANC (0)                 |        | Drawer        | PERSONS WITH DISABILITY | Vers           | ion: 1       |      |                  |
| DLR (0)                  |        | Folder        | PERSONS WITH DISABILITY | Revis          | ion: 0       |      |                  |
| HRGS (0)                 |        |               |                         |                |              |      |                  |
| OFFIC (0)                |        | Doc Type:     | PERSONS WITH DISABILITY |                |              |      |                  |
| PLATE (0)                | Seco   | ondary Inform | nation                  |                |              |      |                  |
| PROTI (0)                |        | DATE RECEIVED | 07-12-2018              | LAST NAM       | E            |      |                  |
| ▼ PWD (1)                | CUS    | TOMER NUMBER  | R                       | FIRST NAM      | E            |      |                  |
| 0.000072                 |        | PERMIT NUMBER | 2                       | ORGANIZATIO    | N            |      |                  |
| D-96209073               |        |               |                         | NAM            | E            |      |                  |
| RECSR (0)                |        |               |                         |                |              |      |                  |
| REVOC (0)                |        |               |                         |                |              |      |                  |
| SUSPE (0)                |        |               |                         |                |              |      |                  |
| TARIF (0)                |        |               |                         |                |              |      |                  |
|                          |        |               | Mov                     | e/Update       |              |      |                  |
| TBOND (0)                |        |               |                         |                |              |      |                  |

# Updating Document Index Values Click the 'Index' Data' tab • Click 'Move/Update' to update the index values • Enter the customer number, all permit numbers as it pertains to this customer. Click 'Move/Update' to save the information you just entered.

| Move/Upda      | te Document 961800     | 24            |                        |
|----------------|------------------------|---------------|------------------------|
|                |                        |               | Close                  |
| Primary Fields |                        | System Fields |                        |
| Area:          | MOTOR VEHICLE          | Dat           | e: 7/11/2018           |
| Cabinet:       | VEHICLE SERVICES       | Scan Operato  | KDIRKSE                |
| Search Group:  | PERMIT APPLICATIONS    | Versio        | St AP                  |
| Eolder:        | PERSONS WITH DISABILI  | Revisio       | 0:                     |
| roider.        | PERSONS WITH DISABILI  |               | 0                      |
| Dec Tunei      |                        |               | 122                    |
| Doc Type: p    | ERSONS WITH DISABILITY |               |                        |
| DATE RECEIVED  | tion                   | ORGANIZATION  | 1                      |
| DATE RECEIVED  | 07-11-2018             | NAME          |                        |
| NUMBER         |                        | CUSTODIAN     | FFICE OF VMCS          |
| PERMIT NUMBER  |                        | ORIGINATOR    | FFICE OF VMCS          |
| LAST NAME      | 0                      | ACCESS CLASS  | ONFIDENTIAL            |
| FIRST NAME     |                        |               |                        |
|                |                        | Clea          | ar Secondary Clear All |
|                |                        | pdate         | ar Secondary Clear All |
|                |                        | pdate         |                        |
|                |                        | pdate         | ow to use              |
|                |                        | pdate<br>H(   | ow to use              |

# Updating Secondary Information • Enter missing field • Enter the customer number, all permit numbers as it pertains to this customer. • Click 'Update' to save the information you just entered. • Click 'Close' to close this window.

# Completing a document or place it on hold

# Select an Action

- If you have issued a PWD to the customer and no longer need to work with this document again, Select – Complete from the 'SELECT AN ACTION' drop down.
- If you need to wait for a response before processing, like a return call from a doctor, Select
   – Route/Hold from the 'SELECT AN ACTION' drop down.
- Route/Hold you can place this document on hold until a certain date but put notes as to why you are placing this document on hold so when you work it at a later date, you know where you left off.

| Workflow Inbox                                        | <ul><li>✓ Type</li><li>✓ D</li></ul> | TD                         |                       |      | 100        |                          |             |                  |
|-------------------------------------------------------|--------------------------------------|----------------------------|-----------------------|------|------------|--------------------------|-------------|------------------|
| Ch Next Queue Refree<br>My Inbox - VMC<br>ADCRD (0)   | <ul><li>✓ Type</li><li>✓ D</li></ul> | ID                         |                       |      |            |                          |             |                  |
| Ch Next Queue Refree<br>My Inbox - VMC<br>- ADCRD (0) | ✓ D                                  | 10                         | Description           | Task | User       | Assigned                 | View        | Action           |
| ch Next Queue Refre:<br>My Inbox - VMC<br>— ADCRD (0) |                                      | 96209073                   | 96209073              | PWD  |            | 7/24/2018<br>12:32:45 PM | View Launch | SELECT AN ACTION |
| My Inbox - VMC<br>ADCRD (0)                           | sh                                   |                            |                       |      |            | 12102140111              |             |                  |
| ADCRD (0)                                             | Relat                                | <mark>ed Docs</mark> Index | Data Workflow History |      |            |                          |             |                  |
| 10000 (0)                                             |                                      |                            |                       |      |            |                          |             |                  |
| ADRED (0)                                             |                                      |                            |                       |      |            |                          |             |                  |
| BIIP (0)                                              |                                      |                            |                       |      |            |                          |             |                  |
| CANC (0)                                              |                                      |                            |                       |      |            |                          |             |                  |
| — DLR (0)                                             |                                      |                            |                       |      |            |                          |             |                  |
| HRGS (0)                                              |                                      |                            |                       |      |            |                          |             |                  |
| OFFIC (0)                                             |                                      |                            |                       |      |            |                          |             |                  |
| PLATE (0)                                             |                                      |                            |                       |      |            |                          |             |                  |
| PROTI (U)                                             |                                      |                            |                       |      |            |                          |             |                  |
| PWD (1)                                               |                                      |                            |                       |      |            |                          |             |                  |
| D-96209073                                            |                                      |                            |                       |      |            |                          |             |                  |
|                                                       |                                      |                            |                       |      |            |                          |             |                  |
|                                                       |                                      |                            |                       |      |            |                          |             |                  |
|                                                       |                                      |                            |                       | ·    |            |                          |             |                  |
|                                                       |                                      |                            |                       |      |            |                          |             |                  |
|                                                       |                                      |                            |                       | j į  |            |                          |             |                  |
|                                                       |                                      |                            |                       | 1    |            | t + 2                    |             |                  |
|                                                       |                                      |                            |                       | ון   |            |                          | use         |                  |
|                                                       |                                      |                            |                       | j į  | $\lambda/$ | rkfla                    |             |                  |
|                                                       |                                      |                            |                       | j į  |            |                          | עע ע        |                  |
|                                                       |                                      |                            |                       | il . |            |                          |             |                  |
|                                                       |                                      |                            |                       |      |            |                          |             |                  |

CONGRATULATIONS! YOU HAVE SUCCESSFULLY PROCESSED YOUR FIRST DOCUMENT IN ERMS

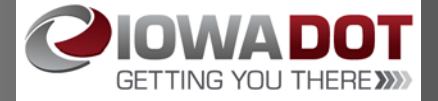

APPENDIX #2

# PWD APPLICATIONS

| CME                  |                |                             |                      | @MVDPROD                        |
|----------------------|----------------|-----------------------------|----------------------|---------------------------------|
| Input WorkFlow Repo  | orts⊁ Tools⊁ H | lelp 🕨                      | Enable Multi-Viewers | MODIFY DL40   SELECT A WORKFLOW |
| Document Search Crit | eria 💿 By Ind  | dex OBy Document ID         |                      |                                 |
| red Query            |                |                             |                      |                                 |
| Name:                | ~              | Save Delete                 |                      |                                 |
| nary Fields          |                | System Fields               |                      |                                 |
| Area:                | ~              | Date (mm/dd/yyyy):          |                      |                                 |
| Cabinet:             | $\sim$         | Doc Owner:                  |                      |                                 |
| Search Group:        | $\sim$         | Document Status: LATEST APP | ROVED REV V          |                                 |
| Drawer:              | $\sim$         | Version:                    |                      |                                 |
| Folder:              | ~              | Revision:                   |                      |                                 |
| Doc Type:            |                |                             | •                    |                                 |
| condary Information  |                |                             |                      |                                 |
|                      |                |                             |                      |                                 |
|                      |                |                             |                      |                                 |
|                      |                |                             |                      |                                 |
|                      |                |                             |                      |                                 |
|                      |                |                             |                      |                                 |
|                      |                |                             |                      |                                 |
|                      |                |                             |                      |                                 |
|                      |                |                             |                      |                                 |
|                      |                |                             |                      |                                 |
|                      |                |                             |                      |                                 |

| ePower CME - Driver Services - MODIFY DL40 - Interne     | et Explorer           |                      |                                      | - 0                      | X          |
|----------------------------------------------------------|-----------------------|----------------------|--------------------------------------|--------------------------|------------|
| CME                                                      |                       |                      | 8.3.3 Build 189 Rev 4137<br>@MVDPROD | <b>OIOWADOT</b>          | ^          |
| File ▶ Input ▶ WorkFlow ▶ Reports ▶ Tools ▶              | Help 🕨                | Enable Multi-Viewers | <u>MODIFY DL40</u>                   | SELECT A WORKFLOW   LOGO | <u>דטנ</u> |
| 🔆 My Account                                             |                       |                      |                                      |                          |            |
| User ID: <b>Herricano Sec</b>                            |                       |                      |                                      |                          |            |
| Active Group Prefere                                     | ences Change Password |                      |                                      |                          |            |
| Department: Driver Services My Active Group: MODIFY DL40 |                       |                      |                                      |                          |            |
|                                                          |                       |                      |                                      |                          |            |

| ePower CME - VMC SERVICES - VMC SERVICES - Internet Explorer | - D X                                |
|--------------------------------------------------------------|--------------------------------------|
| CME                                                          | 8.3.3 Build 189 Rev 4137<br>@MVDPROD |
| File ▶ Input ▶ WorkFlow ▶ Reports ▶ Tools ▶ Help ▶           | Enable Multi-Viewers                 |
| 🔆 My Account                                                 |                                      |
| Active Group has been updated successfully                   |                                      |
| User ID:                                                     |                                      |
| Full Name:                                                   |                                      |
| Active Group Preferences Change Password                     |                                      |
| Department: VMC SERVICES<br>My Active Group: MODIFY DS VMC V |                                      |

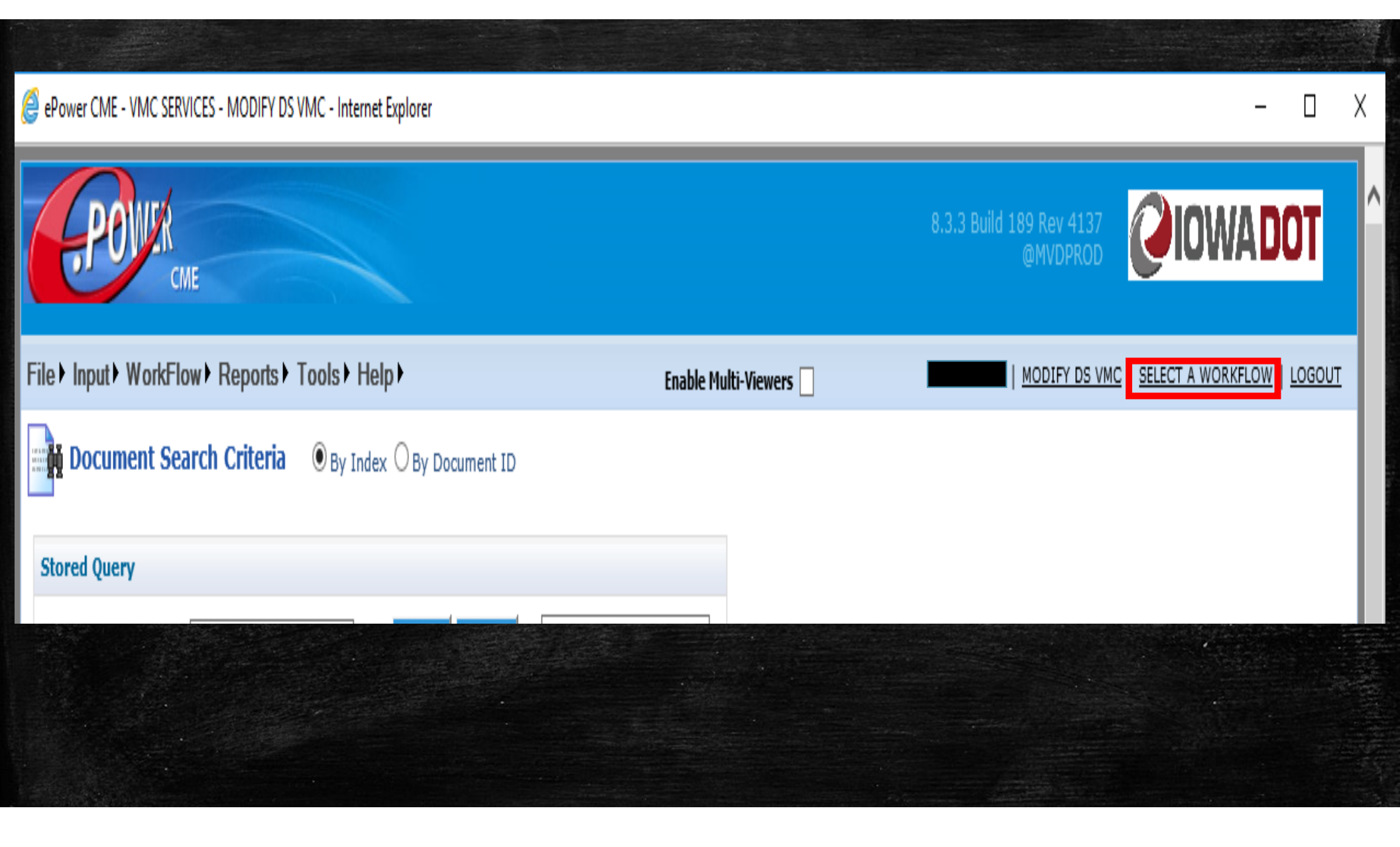

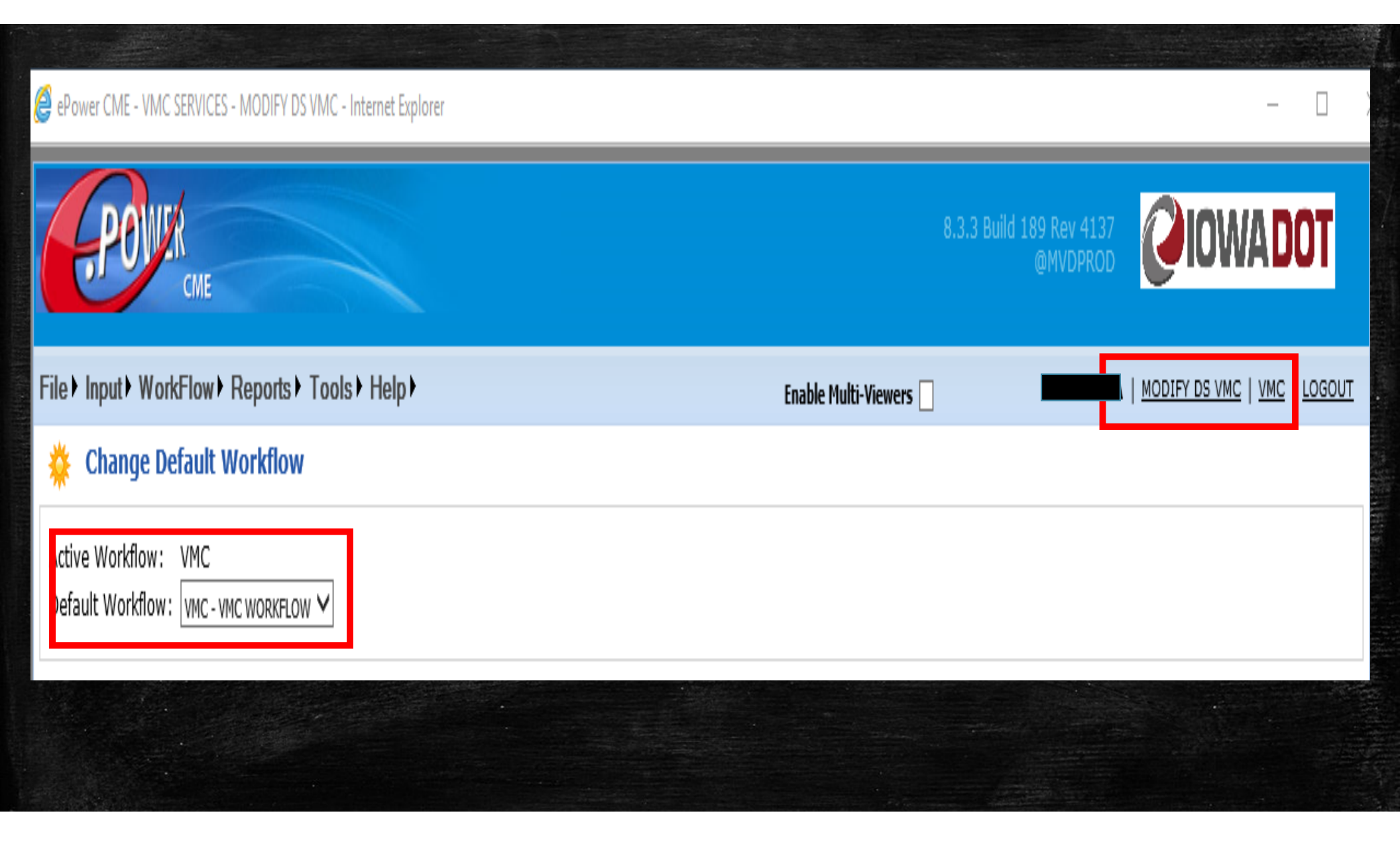

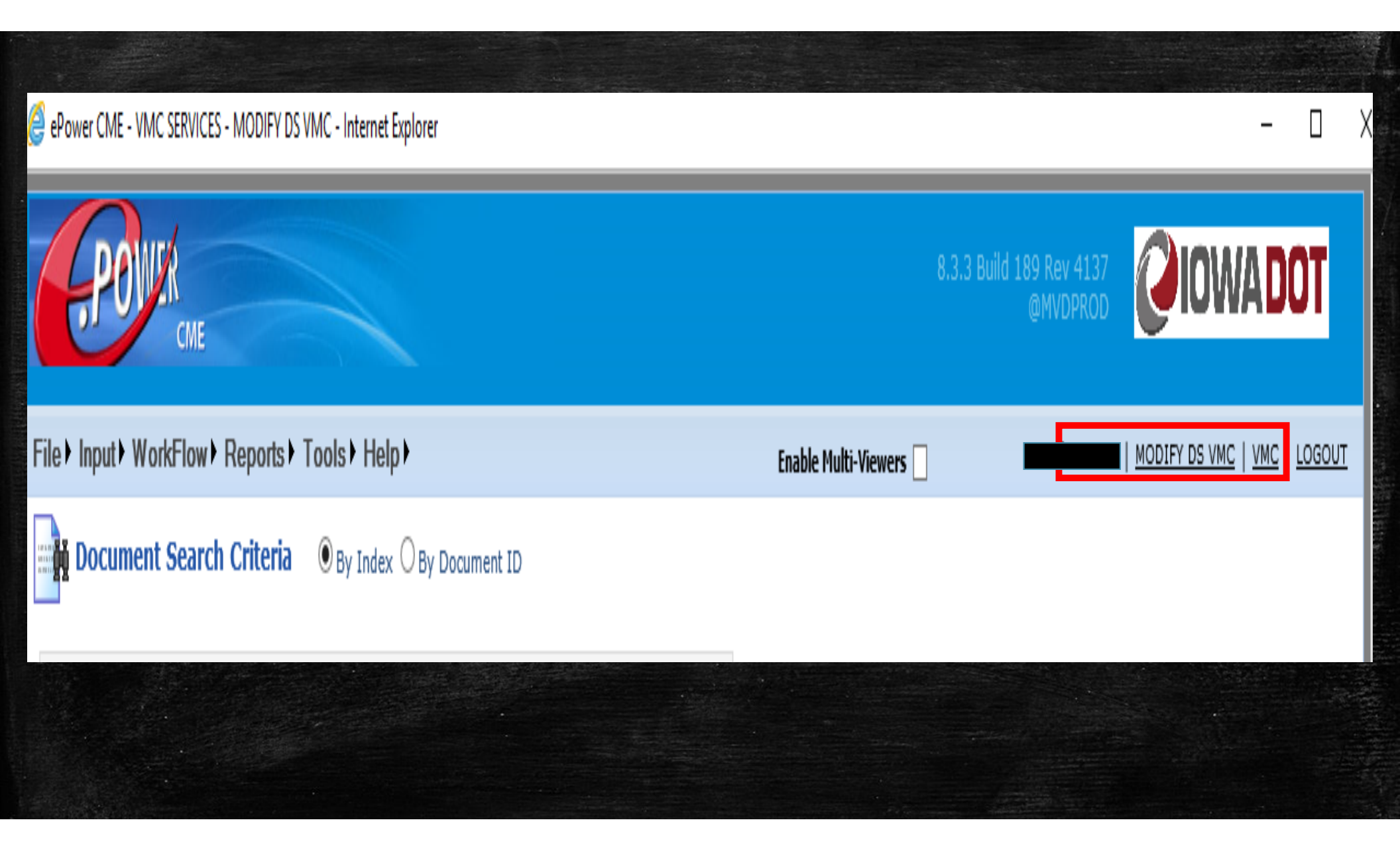

# PROCESS BY INDEXING

| ePower CME - VMC SERVICES - MODIFY DS VMC - Inte                   | ernet Explorer                                                                                   |                           |                                      | ×                             |
|--------------------------------------------------------------------|--------------------------------------------------------------------------------------------------|---------------------------|--------------------------------------|-------------------------------|
| POWER                                                              |                                                                                                  |                           | 8.3.3 Build 189 Rev 4137<br>@MVDPROD | <b>OIOWADO</b> 1 <sup>^</sup> |
| File Input VorkFlow Reports Tools ►                                | Help •                                                                                           | Enable Multi-Viewers      |                                      | NODIFY DS VMC   VMC   LOC     |
| Virtual Document Creation                                          |                                                                                                  |                           |                                      | 1                             |
| Primary Fields Area:  Cabinet:  Search Group:  Drawer:  Folder:  V | System Fields Date: 9/21/2018 Scan Operator: Doc Status: Virtual (CO) Version: 1 Revision: BBB V | Virtual Doc ID(s) Created |                                      |                               |
| Doc Type:<br>Secondary Information                                 |                                                                                                  |                           |                                      |                               |

| СМЕ                                                                                                    |                                                                                              |                           |
|----------------------------------------------------------------------------------------------------|----------------------------------------------------------------------------------------------|---------------------------|
| File Input VorkFlow Reports Tools                                                                                                    | • Help ▶                                                                                     | Enable Multi-Viewers      |
| Van Virtual Document Creation                                                                                                    |                                                                                              |                           |
| Primary Fields                                                                                                    | System Fields                                                                                | Virtual Doc ID(s) Created |
| Area:       MOTOR VEHICLE         Cabinet:       VEHICLE SERVICES         Search Group:       PERMIT APPLICATIONS         Drawer:       PERSONS WITH DISABILIT         Folder:       PERSONS WITH DISABILIT         Auto Route Virtual Document | Date:9/20/2018Scan Operator:Image: Colored stateDoc Status:Virtual (CO)Version:1Revision:BBB |                           |
| Doc Type: PERSONS WITH DISABILITY Secondary Information DATE RECEIVED 09/12/2018                                                                                                    | ORGANIZATION<br>NAME                                                                         |                           |
|                                                                                                    | CUSTODIAN OFFICE OF VMCS<br>ORIGINATOR OFFICE OF VMCS                                        |                           |
|                                                                                                    | CONTIDENTIAL                                                                                 |                           |
|                                                                                                    | Clear Secondary Clear All                                                                    |                           |
| Secondary Detail Route to: VMC V Additional Description:                                                                                                    | Task: SELECT A TASK                                                                          |                           |
| Crea                                                                                                    | te Virtual                                                                                   |                           |

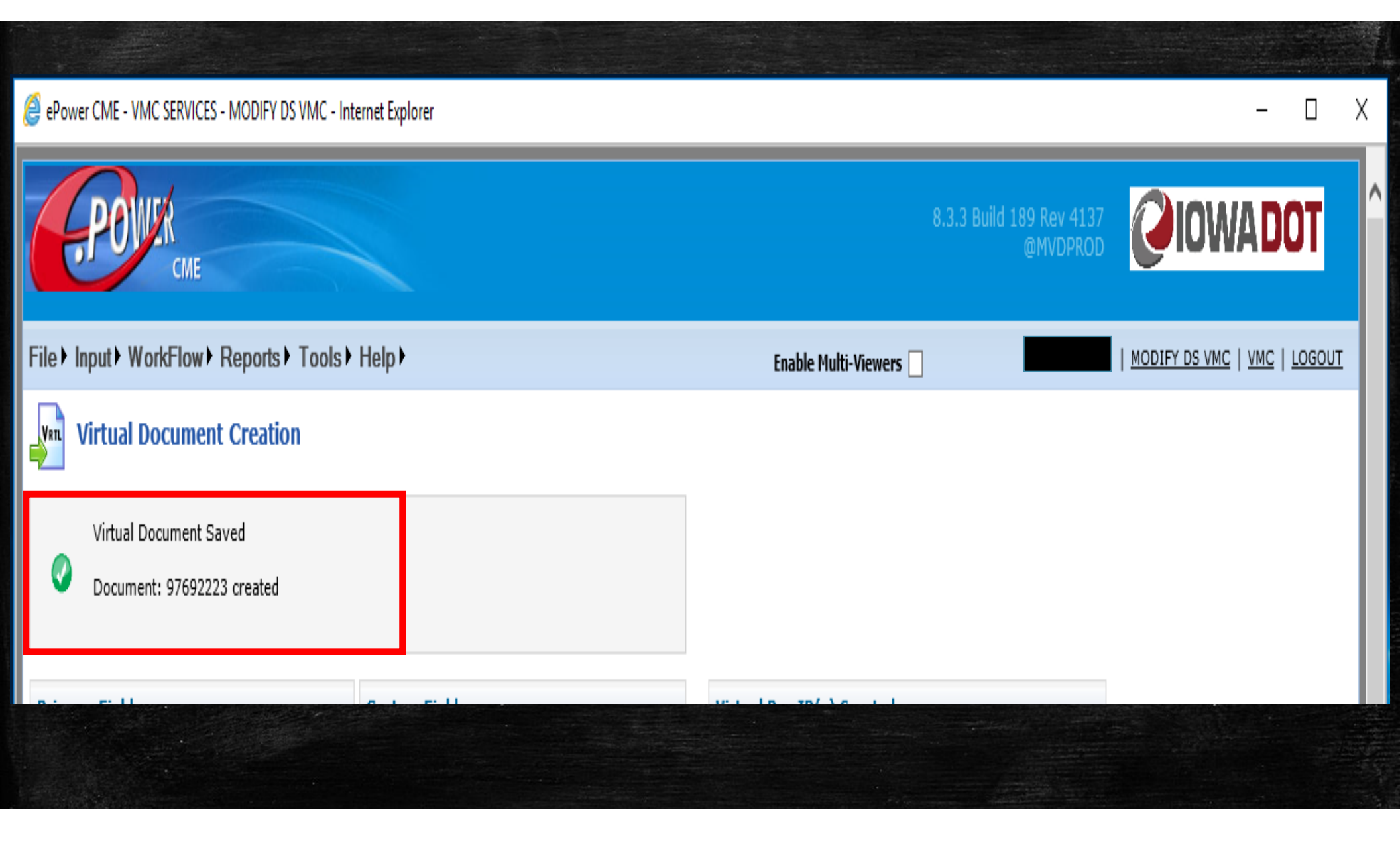

# PROCESS BY IMPORTING

| Input VorkFlow        | Reports Tools Help                   |                    |                                        | Enable Multi-Vi    | iewers 🗌              | MODIFY DS VMC   VMC   LOGOUT           |  |
|-----------------------|--------------------------------------|--------------------|----------------------------------------|--------------------|-----------------------|----------------------------------------|--|
| Import                |                                      | Ad                 | Add File(s) - Internet Explorer -      |                    |                       |                                        |  |
| de                    |                                      | Se                 | lect Import                            | File(s)            |                       |                                        |  |
| ocument OBatch        |                                      | -                  |                                        |                    | 2 3 27 3              |                                        |  |
| cument Detail         |                                      | _                  | <ul> <li>You can select set</li> </ul> | veral files at one | ce from the file sele | ction dialog using Ctrl or Shift keys. |  |
|                       |                                      | Sel                | ect file(s)                            | Cilint             |                       |                                        |  |
| File Name             | Refresh                              | lender File (Clic  |                                        | Selection          |                       |                                        |  |
| Choose File to Upload |                                      |                    |                                        |                    | ×                     |                                        |  |
| → - 1 🚺 « Sca         | ans > DL_CedarRapids_Multi > Secured |                    | ✓ Ö Search Se                          | ecured             | Q                     |                                        |  |
| rganize 👻 New folde   | er                                   |                    |                                        |                    | 0                     |                                        |  |
| Medical Advisor ^     | Name                                 | Date modified      | Туре                                   | Size               | ^                     |                                        |  |
| Secured               | 10180921105911862                    | 9/21/2018 10:06 AM | Adobe Acrobat D                        | 208 KB             |                       |                                        |  |
| ConeDrive             | 105920745                            | 9/21/2018 10:06 AM | Adobe Acrobat D                        | 24 KB              |                       |                                        |  |
| onconve               | 105929796 20180921105929796          | 9/21/2018 10:07 AM | Adobe Acrobat D                        | 208 KB             |                       |                                        |  |
| This PC               | 105941589 20180921105941589          | 9/21/2018 10:07 AM | Adobe Acrobat D                        | 191 KB             |                       |                                        |  |
| 🔜 Desktop             | 105950878 20180921105950878          | 9/21/2018 10:07 AM | Adobe Acrobat D                        | 197 KB             |                       |                                        |  |
| Documents             | 10000045 20180921110000045           | 9/21/2018 10:07 AM | Adobe Acrobat D                        | 196 KB             |                       |                                        |  |
| 🕹 Downloads           | 10008912 20180921110008912           | 9/21/2018 10:07 AM | Adobe Acrobat D                        | 226 KB             |                       |                                        |  |
| h Music               | 10017819 20180921110017819           | 9/21/2018 10:07 AM | Adobe Acrobat D                        | 178 KB             |                       |                                        |  |
|                       | 10027134 20180921110027134           | 9/21/2018 10:08 AM | Adobe Acrobat D                        | 265 KB             |                       |                                        |  |
|                       | 10037988 20180921110037988           | 9/21/2018 10:08 AM | Adobe Acrobat D                        | 33 KB              |                       |                                        |  |
| Videos                | 10048136 20180921110048136           | 9/21/2018 10:08 AM | Adobe Acrobat D                        | 23 KB              |                       |                                        |  |
| Windows (C:)          | 10057016 20180921110057016           | 9/21/2018 10:08 AM | Adobe Acrobat D                        | 17 KB              |                       |                                        |  |
| 🛫 Imiller (\\ntdfs\ŀ  | 10120180921110105841                 | 9/21/2018 10:08 AM | Adobe Acrobat D                        | 17 KB              |                       |                                        |  |
| - (W)DataStor (\\r    | 72 20180921110115452                 | 9/21/2018 10:08 AM | Adobe Acrobat D                        | 212 KB             |                       |                                        |  |

| CME                                                                                                    |                                                                                                    |                                   | @MVDPI |                              |
|----------------------------------------------------------------------------------------------------|----------------------------------------------------------------------------------------------------|-----------------------------------|--------|------------------------------|
| File ▶ Input ▶ WorkFlow ▶ Reports ▶ Too                                                                                                    | ls⊁ Help⊁                                                                                                    | Enable Multi-Viewers              |        | MODIFY DS VMC   VMC   LOGOUT |
| Import                                                                                                    |                                                                                                    |                                   |        |                              |
| Mode                                                                                                    |                                                                                                    |                                   |        |                              |
| <ul> <li>Document O Batch</li> <li>Document Detail</li> <li>Select File(s) Refresh</li> <li>File Name</li> <li>No records to display.</li> <li>Import As one file per one document</li> </ul> | <ul> <li>Add File(s) - Internet Explorer</li> <li>20180921110200288.pdf x Remove</li> <li>20180921110209030.pdf x Remove</li> <li>20180921110220067.pdf x Remove</li> <li>20180921110229032.pdf x Remove</li> <li>20180921110237981.pdf x Remove</li> <li>20180921110249925.pdf x Remove</li> <li>20180921110259459.pdf x Remove</li> <li>20180921110309076.pdf x Remove</li> <li>20180921110319785.pdf x Remove</li> <li>20180921110329543.pdf x Remove</li> <li>20180921110339475.pdf x Remove</li> <li>20180921110350948.pdf x Remove</li> <li>20180921110409723.pdf x Remove</li> <li>20180921110409723.pdf x Remove</li> <li>20180921110457122.pdf x Remove</li> </ul> |                                   | ×      |                              |
|                                                                                                    | Select                                                                                                    | Accept Selected File(s) and Close | Cancel | <b>~</b>                     |

| 🧉 ePower CME - V | MC SERVICES - MOD | IFY DS VMC -           | Internet Ex | plorer                   |                  |                                    |                            |                                                    |                                        |
|------------------|-------------------|------------------------|-------------|--------------------------|------------------|------------------------------------|----------------------------|----------------------------------------------------|----------------------------------------|
| .PO              | CME               |                        |             |                          |                  |                                    |                            | 189 Rev 4137<br>@MVDPROD                           | ) IOWA DO                              |
| File▶ Input W    | orkFlow► Repo     | orts ► Tool:           | s∙ Help     | •                        |                  | Enable Multi-View                  | /ers                       |                                                    | DIFY DS VMC   VMC   LC                 |
| Index I          | Document          |                        |             |                          |                  |                                    |                            | D                                                  | ocument ID : 97719                     |
| Mode             |                   | Filter                 |             |                          |                  | Primary Fields                     |                            | System Fields                                      |                                        |
| Occument Batch   |                   | Operator:<br>Start ID: | ALL         | End:                     | Submit     Clear | Area:<br>Cabinet:<br>Search Group: | <b>&gt;</b><br><b>&gt;</b> | Date:<br>Scan Operator:<br>Doc Status:<br>Version: | 9/21/2018 10:24:47 AM<br>LMILLER<br>IL |
|                  |                   |                        | 1 2         |                          |                  | Folder:                            | ~                          | Revision:                                          | 0                                      |
| Document ID      | <u>File Nar</u>   | ne                     | Pages       | Scan Date                | Scan Operator    |                                    |                            |                                                    |                                        |
| 97719028         | 201809211059207   | 745.pdf                | 1           | 9/21/2018<br>10:24:47 AM | LMILLER          | View                               | Launch                     | Split TIF Image                                    | Delete Document                        |
| 97719029         | 201809211059297   | 796.pdf                | 1           | 9/21/2018<br>10:24:47 AM | LMILLER          | Doc Type:                          |                            |                                                    |                                        |
| 97719030         | 201809211059415   | 589.pdf                | 1           | 9/21/2018<br>10:24:48 AM | LMILLER          |                                    |                            |                                                    |                                        |
| 97719031         | 201809211059508   | 378.pdf                | 1           | 9/21/2018<br>10:24:48 AM | LMILLER          | Secondary Information              |                            |                                                    |                                        |
| 97719032         | 201809211100000   | 045.pdf                | 1           | 9/21/2018<br>10:24:48 AM | LMILLER          |                                    |                            |                                                    |                                        |
| 97719033         | 201809211100089   | 912.pdf                | 1           | 9/21/2018<br>10:24:48 AM | LMILLER          |                                    |                            |                                                    |                                        |
| 97719034         | 201809211100178   | 319.pdf                | 1           | 9/21/2018<br>10:24:48 AM | LMILLER          |                                    |                            |                                                    |                                        |
| 97719035         | 201809211100271   | L34.pdf                | 1           | 9/21/2018<br>10:24:48 AM | LMILLER          |                                    |                            |                                                    |                                        |
| 97719036         | 201809211100379   | 988.pdf                | 1           | 9/21/2018<br>10:24:48 AM | LMILLER          |                                    |                            |                                                    |                                        |
| 97719037         | 201809211100481   | L36.pdf                | 1           | 9/21/2018<br>10:24:48 AM | LMILLER          |                                    |                            |                                                    |                                        |
| 07710030         | 201000211100570   | 10 - 46                | 1           | 0/21/2010                | LMTLLED          |                                    |                            |                                                    |                                        |

File Input WorkFlow Reports Tools Help MODIFY DS VMC | VMC | LOGOUT Enable Multi-Viewers Index Document Document ID : 97719027 Mode Filter Primary Fields System Fields Area: MOTOR VEHICLE Date: 9/21/2018 10:24:47 AM Document Operator: ALL V Submit V Scan Operator: LMILLER Cabinet: V O Batch VEHICLE SERVICES Clear Start ID: End: Doc Status: IL Search Group: PERMIT APPLICATIONS V Version: 1 Drawer: PERSONS WITH DISABILIT 1 2 Revision: 0 Folder: PERSONS WITH DISABILIT Document ID File Name Scan Date Scan Operator Pages 97719027 20180921105911862.pdf 1 9/21/2018 LMILLER View Launch Split TIF Image Delete Document 10:24:47 AM 97719028 20180921105920745.pdf 1 9/21/2018 LMILLER Send to QC Approve & Route Send To Approve Approve 10:24:47 AM 97719029 20180921105929796.pdf 9/21/2018 LMILLER 1 Doc Type: PERSONS WITH DISABILITY • 10:24:47 AM 97719030 20180921105941589.pdf 1 9/21/2018 LMILLER Secondary Information 10:24:48 AM 97719031 9/21/2018 LMILLER 20180921105950878.pdf 1 DATE RECEIVED ORGANIZATION 10:24:48 AM NAME 97719032 20180921110000045.pdf 1 9/21/2018 LMILLER CUSTODIAN OFFICE OF VMCS CUSTOMER NUMBER 10:24:48 AM 97719033 20180921110008912.pdf 9/21/2018 LMILLER 1 PERMIT NUMBER ORIGINATOR OFFICE OF VMCS 10:24:48 AM 97719034 20180921110017819.pdf 1 9/21/2018 LMILLER LAST NAME ACCESS CLASS CONFIDENTIAL ~ 10:24:48 AM 97719035 20180921110027134.pdf 1 9/21/2018 LMILLER FIRST NAME 10:24:48 AM 97719036 20180921110037988.pdf 9/21/2018 LMILLER 1 10:24:48 AM 97719037 20180921110048136.pdf LMILLER 1 9/21/2018 Clear All Clear Secondary 10:24:48 AM 9/21/2018 97719038 20180921110057016.pdf 1 LMILLER Secondary Detail 10:24:48 AM 20180921110105841.pdf 9/21/2018 97719039 1 LMILLER Route to: VMC Task: PWD  $\sim$  $\sim$ Clear Route 10:24:48 AM 97719040 20180921110115452.pdf 1 9/21/2018 LMILLER Additional Description: 10:24:49 AM 97719041 LMILLER 20180921110124447.pdf 1 9/21/2018

| le Input V                                  | VorkFlow Report   | s Tools                      | Help  |                          |                  | Enable Multi-Viewers                                                                                                    | MODIFY DS VMC   VMC   LOGO                                                                                                    |  |
|---------------------------------------------|-------------------|------------------------------|-------|--------------------------|------------------|----------------------------------------------------------------------------------------------------|----------------------------------------------------------------------------------------------------|--|
| Index                                       | Document          |                              |       |                          |                  |                                                                                                    | Document ID : 9771902                                                                                                    |  |
| Mode                                        | 1                 | Filter                       |       |                          |                  | Primary Fields                                                                                                    | System Fields                                                                                                    |  |
| <ul> <li>Document</li> <li>Batch</li> </ul> |                   | Operator: ALL Start ID: End: |       | End:                     | Submit     Clear | Area:     MOTOR VEHICLE     V       Cabinet:     VEHICLE SERVICES     V       Search Group:     PERMIT APPLICATIONS     V | ✓         Date:         9/21/2018 10:24:47 AM           ✓         Scan Operator:         LMILLER           ✓         Doc Status:         IL |  |
|                                             |                   | 1                            | 2     |                          |                  | Folder: PERSONS WITH DISABILIT                                                                                            | Revision: 0                                                                                                    |  |
| Document ID                                 | File Name         | 1                            | Pages | Scan Date                | Scan Operator    |                                                                                                    |                                                                                                    |  |
| 7719027                                     | 2018092110591186  | 2.pdf                        | 1     | 9/21/2018<br>10:24:47 AM | LMILLER          | View Launch                                                                                                    | Split TIF Image Delete Document                                                                                                    |  |
| 7719028                                     | 2018092110592074  | 5.pdf                        | 1     | 9/21/2018<br>10:24:47 AM | LMILLER          | Send to QC Send To Approve                                                                                                | Approve Approve & Route                                                                                                    |  |
| 7719029                                     | 2018092110592979  | 6.pdf                        | 1     | 9/21/2018<br>10:24:47 AM | LMILLER          | Doc Type: PERSONS WITH DISABILITY                                                                                         |                                                                                                    |  |
| 97719030                                    | 2018092110594158  | 9.pdf                        | 1     | 9/21/2018<br>10:24:48 AM | LMILLER          | Secondary Information                                                                                                    |                                                                                                    |  |
| 97719031                                    | 2018092110595087  | 8.pdf                        | 1     | 9/21/2018<br>10:24:48 AM | LMILLER          | DATE RECEIVED 08/21/2018                                                                                                  | ORGANIZATION                                                                                                    |  |
| 97719032                                    | 2018092111000004  | 5.pdf                        | 1     | 9/21/2018<br>10:24:48 AM | LMILLER          |                                                                                                    |                                                                                                    |  |
| 97719033                                    | 2018092111000891  | 2.pdf                        | 1     | 9/21/2018<br>10:24:48 AM | LMILLER          | PERMIT NUMBER                                                                                                    |                                                                                                    |  |
| 7719034                                     | 2018092111001781  | 9.pdf                        | 1     | 9/21/2018<br>10:24:48 AM | LMILLER          |                                                                                                    |                                                                                                    |  |
| 97719035                                    | 20180921110027134 | 4.pdf                        | 1     | 9/21/2018<br>10:24:48 AM | LMILLER          | FIRST NAME                                                                                                    |                                                                                                    |  |
| 97719036                                    | 2018092111003798  | 8.pdf                        | 1     | 9/21/2018<br>10:24:48 AM | LMILLER          |                                                                                                    |                                                                                                    |  |
| 97719037                                    | 2018092111004813  | 6.pdf                        | 1     | 9/21/2018<br>10:24:48 AM | LMILLER          |                                                                                                    | Clear Secondary Clear All                                                                                                    |  |
| 97719038                                    | 2018092111005701  | 6.pdf                        | 1     | 9/21/2018<br>10:24:48 AM | LMILLER          | Secondary Detail                                                                                                    |                                                                                                    |  |
| 97719039                                    | 2018092111010584  | 1.pdf                        | 1     | 9/21/2018<br>10:24:48 AM | LMILLER          | Route to: VMC                                                                                                    | Task: SELECT A TASK Clear Route                                                                                                    |  |
| 97719040                                    | 2018092111011545  | 2.pdf                        | 1     | 9/21/2018<br>10:24:49 AM | LMILLER          | Additional Description:                                                                                                   |                                                                                                    |  |
| 97719041                                    | 2018092111012444  | 7.pdf                        | 1     | 9/21/2018<br>10:24:49 AM | LMILLER          |                                                                                                    |                                                                                                    |  |
| 7710040                                     | 2010002111012212  | 4 16                         | 1     | 0/01/0010                | I MTU ED         |                                                                                                    |                                                                                                    |  |

| ePower CME - VMC SERVICES   | MODIFY DS VMC - Internet Explorer |                                         | - 🗆 X                          |
|-----------------------------|-----------------------------------|-----------------------------------------|--------------------------------|
| CME                         |                                   | 8.3.3 Build 189 (@)                     | Rev 4137<br>AVDPROD            |
| File ► Input ► WorkFlow ► R | eports ► Tools ► Help ►           | Enable Multi-Viewers                    | ,   MODIFY DS VMC   VMC   LOGC |
| <b>Index Document</b>       |                                   |                                         | Document ID : 9771902          |
| Mode                        | Filter                            | Ocument ID 97719028 saved successfully. |                                |
| Ocument                     | Operator: ALL V Submit            |                                         |                                |
| ○ Batch                     | Start ID: End: Clear              | Primary Fields Sys                      | stem Fields                    |
|                             |                                   |                                         |                                |
|                             |                                   |                                         |                                |